# Felhasználói kézikönyv

#### KAON KCF-SA900PCO médiabox

Üzembehelyezési segédlet és használati útmutató

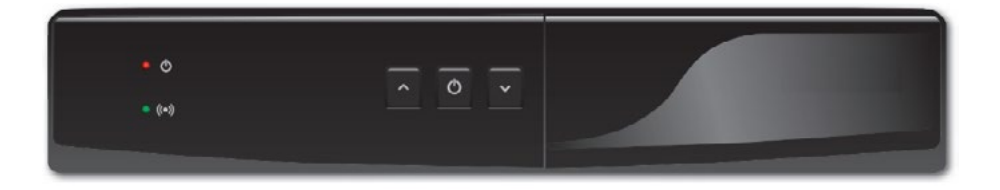

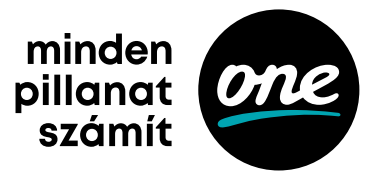

# Tartalomjegyzék

![](_page_1_Picture_1.jpeg)

| Használati útmutató                                                      | . 4  |
|--------------------------------------------------------------------------|------|
| Biztonsági előírások                                                     | . 5  |
| KAON KCF-SA900PCO médiabox                                               | . 5  |
| A médiabox szellőzésének biztosítása és a készülék helyének kiválasztása | . 6  |
| A médiabox távirányítóra vonatkozó előírások                             | . 6  |
| Külső USB-s háttértároló eszköz(ök)re vonatkozó előírások                | . 7  |
| 1. Első lépések                                                          | . 8  |
| A médiabox doboz tartalma                                                | . 8  |
| A médiabox bemutatása                                                    | . 8  |
| A médiabox előlapja                                                      | . 8  |
| A médiabox hátlapja                                                      | . 9  |
| A médiabox távirányítója                                                 | . 11 |
| A médiabox csatlakoztatása                                               | .16  |
| A médiabox első indítása                                                 | 20   |
| A médiabox első inicializálása                                           | 20   |
| Külső USB-s tárolóeszköz csatlakoztatása és formázása                    | 24   |
| A külső USB-s adattároló eszköz csatlakoztatása a médiaboxhoz            | 25   |
| A külső USB-s tárolóeszköz formázása a médiaboxon                        | 25   |
| 2. A felhasználói felület általános bemutatása                           | 27   |
| Csatornaváltás                                                           | 27   |
| A csatornaváltási képernyő felépítése                                    | 27   |
| A Főmenü általános felépítése                                            | 27   |
| A Főmenü menüpontjainak bemutatása                                       | 28   |
| A Műsorújság menüpont bemutatása                                         | 28   |
| Minden csatorna (Műsorújság - Guide)                                     | 28   |
| Kedvenc csatornák                                                        | 29   |
| Rádiócsatornák                                                           | 29   |
| Most futó csatorna                                                       | 29   |
| Műfajok                                                                  | 30   |

# Tartalomjegyzék

![](_page_2_Picture_1.jpeg)

| A Felvételek menüpont bemutatása                              | 50 |
|---------------------------------------------------------------|----|
| Az eszköztár menüpont bemutatása                              | 50 |
| Személyre szabás                                              | 50 |
| PIN-kód és szülői zár                                         | 32 |
| Speciális beállítások                                         | 32 |
| A keresés menüpont bemutatása                                 | 34 |
| 3. Elérhető funkciók bemutatása                               | 35 |
| Digitális felvevő funkció (DVR)                               | 35 |
| Azonnali műsorrögzítés (élő műsor esetében)                   | 35 |
| Ütemezett műsorrögzítés műsorújságból                         | 35 |
| Műsorrögzítés felvételütemezés beállításával                  | 35 |
| Felvett műsor visszajátszása és most futó program megállítása | 35 |
| Szülői zár funkció                                            | 36 |
| Digitális rádiók                                              | 36 |
| HDTV (Nagyfelbontású tévéadás)                                | 36 |
| Teletext                                                      | 36 |
| Gyakran ismételt kérdések                                     | 37 |
| Technikai információk                                         | 41 |
| Tápellátás                                                    | 42 |
| l. sz. melléklet                                              | 43 |

### Használati útmutató

![](_page_3_Picture_1.jpeg)

Üdvözöljük a KAON KCF-SA900PCO médiabox felhasználói és a One előfizetői között.

Köszönjük, hogy minket választott! Hiszünk benne, hogy tévés szolgáltatásunk minősége újabb szintre emeli az otthoni szórakozást.

Tudjon meg többet Használati útmutatónk segítségével.

Kellemes szórakozást kívánunk!

### Biztonsági előírások

![](_page_4_Picture_1.jpeg)

#### KAON KCF-SA900PCO médiabox

![](_page_4_Picture_3.jpeg)

FIGYELEM! Az áramütésveszély kockázatának csökkentése érdekében ne távolítsa el a burkolatot (vagy a hátsó panelt)! A készülék belsejében nincsenek a felhasználó által javítható alkatrészek. Az esetleges javításokat bízza képzett személyzetre!

#### KAON KCF-SA900PCO médiaboxra vonatkozó előírások

- Olvassa el figyelmesen a tájékoztatóban lévő utasításokat.
- · Őrizze meg ezt a tájékoztatót, és ezeket az utasításokat.
- Tartsa be az összes figyelmeztetést.
- Kövesse a tájékoztatóban szereplő összes utasítást.
- · Ne használja a készüléket víz közelében.
- A készülék tisztításához csak száraz, nem műszálas ruhát/törlőkendőt használjon.
- Ne zárja el a készülék szellőzőnyílásait. Az üzembe helyezést a gyártó utasításai szerint végezze.
- A készülék nem helyezhető üzembe hőforrások, vagyis radiátorok, szellőzők, kályhák, illetve egyéb olyan berendezések (például további elektronikai eszközök) közelében, amelyek hőt termelnek. A médiabox a szokásosnál több hőt termel, ezért kérjük, ügyeljen a készülék szabad szellőzésére.
- Ne iktassa ki a polarizált vagy földelt csatlakozó biztonsági funkcióját. A polarizált csatlakozónak két csatlakozóvégződése van, és az egyik szélesebb, mint a másik. A földelt csatlakozó két csatlakozóvéggel és egy harmadik, földelővillával rendelkezik. A széles csatlakozóvég, illetve a harmadik villa az Ön biztonságát szolgálja. Ha a mellékelt csatlakozó nem illeszkedik az aljzathoz, akkor villanyszerelővel végeztesse el az elavult aljzat cseréjét.
- Védje a tápkábelt rálépéstől vagy becsípődéstől, különösen a csatlakozóknál, konnektoroknál vagy annál a pontnál, ahol a kábel kilép a készülékből.
- · Ne helyezze a médiaboxot magasfeszültségű villanyvezeték, illetve gép közelébe.
- · Csak a gyártó által meghatározott csatlakozókat/tartozékokat használjon.
- Csak a gyártó által meghatározott vagy a készülékkel együtt értékesített kocsit, lábat, állványt, konzolt vagy asztalt használjon. Gurítható tartó használata esetén óvatosan mozgassa a gurítható tartó és készülék együttesét, hogy elkerülje a felborulásból származó sérüléseket.
- Húzza ki a készüléket az elektromos hálózat konnektorából zivatar, villámlás esetén, vagy ha hosszú ideig nem használja a berendezést.
- Minden javíttatást szakemberrel végeztessen. Javításra akkor lehet szükség, ha a készülék bármilyen módon megsérül. Például: a tápkábel vagy a csatlakozó

# Biztonsági előírások

![](_page_5_Picture_1.jpeg)

károsodása esetén; ha folyadék vagy idegen tárgy kerül a készülékbe; eső vagy nedvesség éri a készüléket; ha nem működik megfelelően vagy leesik a készülék. Amennyiben az előbbiekben felsorolt esetek közül bármelyik előfordul, kérjük, ne helyezze feszültség alá a készüléket, illetve ha már a berendezés bekapcsolt állapotban van, ne nyúljon a készülékhez, hanem azonnal áramtalanítsa azt. (Javasoljuk az elektromos kismegszakító lekapcsolását, és ezt követően a készülék konnektorból történő kihúzását).

#### A médiabox szellőzésének biztosítása és a készülék helyének kiválasztása

- Távolítsa el az összes csomagolóanyagot, mielőtt a berendezést feszültség alá helyezné.
- A készüléket ne helyezze ágyra, kanapéra, szőnyegre vagy ezekhez hasonló puha felületre.
- · A berendezést ne helyezze instabil felületre.
- A készüléket ne helyezze zárt területre, például könyvespolcra vagy állványra, kivéve, ha az adott helyen biztosított a berendezés megfelelő szellőzése.
- A médiabox tetejére ne helyezzen további szórakoztatóelektronikai berendezéseket (pl. videó-/ DVD-/Blu-ray lejátszókat), lámpákat, könyveket, folyadékkal teli vázát vagy egyéb tárgyakat.
- Ne takarja le a szellőzőnyílásokat.

#### A médiabox távirányítóra vonatkozó előírások

- · Az előírt módon helyezze be az elemeket a médiabox távirányítóba.
- · A nem megfelelően behelyezett elemek robbanásveszélyt okozhatnak.
- · Ne próbálkozzon az "egyszer használatos" vagy a "nem tölthető" elemek utántöltésével.
- · Tartsa be az "utántölthető" elemek töltési utasítását.
- · Ugyanolyan vagy az általunk javasolt típusú elemeket használjon a régiek cseréjekor.
- Az elemeket ne tegye ki szélsőségesen magas hőmérsékletnek (pl. napfénynek vagy tűznek).
- Ne tegye ki az elemeket 100 °C (212 °F) feletti hőmérsékletnek.
- Az elemek a környezetre káros anyagokat tartalmazhatnak. Ezért az elemek újrahasznosítását vagy hulladékba helyezését az elem gyártója által adott utasítások, valamint a hatályos helyi/országos rendelkezések szerint végezze.

![](_page_5_Picture_19.jpeg)

 Mivel az elemek perklorátot (ismert veszélyes anyag) tartalmazhatnak, így különleges kezelési és hulladékba helyezési megoldásokra lehet szükség. A perklorátról és a perklorátot tartalmazó anyagok kezelési gyakorlatáról a www.dtsc.ca.gov/ hazardouswaste/perchlorate angol nyelvű weboldal tartalmaz bővebb információt.

# Biztonsági előírások

![](_page_6_Picture_1.jpeg)

#### Külső USB-s háttértároló eszköz(ök)re vonatkozó előírások

- · Ne használja a készüléket víz közelében.
- Tartsa be a gyártó utasításait.
- A készülék tisztításához csak száraz, nem műszálas ruhát/törlőkendőt használjon.
- · Az üzembe helyezést a gyártó utasításai szerint végezze.
- · Ne hagyja a készüléken a csomagoló fóliákat.
- A készülék melegszik, ezért nem helyezhető üzembe hőforrások, vagyis radiátorok, szellőzők, kályhák, illetve egyéb olyan berendezések (például további elektronikai eszközök) közelébe, amelyek hőt termelnek.
- A készülékben mozgó alkatrészek vannak, ezért stabil, sík helyen tárolja/helyezze el. (Javasoljuk, hogy ne tegye üreges tárgyra, mert megnövekedhet a berendezés zajszintje.)
- Óvja az eszközt rázkódástól, mozgatástól, ütődéstől, megnyomódástól és súrlódástól.
- Ha nem az általunk biztosított háttértárolót használja, kérjük, figyeljen az eszköz megfelelő tápellátására.
- Amennyiben a médiaboxhoz nem az előírásoknak megfelelően csatlakoztatott, illetve műszakilag eltérő paraméterekkel rendelkező külső tároló- vagy egyéb eszköz társul, az meghibásodást okozhat a médiabox működésében. Ha erre utaló problémát tapasztal, kérjük, azonnal szakítsa meg az eszköz(ök) használatát. Az ilyen használatból eredő esetleges károkért a felelősség a felhasználót terheli. A javasolt külső háttértároló műszaki paraméterei:
  - Tárterület mérete min. 160 GB, max. 500 GB lehet.
  - Támogatnia kell az USB 2.0 vagy USB 3.0 szabványokat.
  - Amennyiben a külső USB-s háttértároló eszköz tápellátása a médiabox USB csatolójáról történik, a lemez áramigénye nem haladhatja meg a 0,5 A-t (ampert).
  - Külső SSD (Solid-State Drive) memóriaegység, illetve USB kulcs (Pendrive) használata nem támogatott.
- · Csak a gyártó által meghatározott csatlakozókat/tartozékokat használjon.
- Húzza ki a készüléket az elektromos hálózat konnektorából zivatar, villámlás esetén, vagy ha hosszú ideig nem használja a készüléket.
- · Minden javíttatást szakemberrel végeztessen.
- Ne tegye ki a külső USB-s háttértároló eszközt 60 °C (140 °F) feletti hőmérsékletnek.
- Védje a külső USB-s tárolóeszköz kábeleit rálépéstől vagy becsípődéstől, különösen a csatlakozópontoknál.
- Amennyiben az eszköz a megszokottnál zajosabb (kereplő, esetleg hosszú ideig erősen búgó hangot ad), kérjük, ne használja azt, mert előfordulhat, hogy a belső mozgó alkatrészek meghibásodtak.

#### A médiabox doboz tartalma

![](_page_7_Picture_2.jpeg)

1 db KAON KCF-SA900PCO médiabox 1 db Médiaboxba helyezett smartcard chipkártya

![](_page_7_Picture_4.jpeg)

#### 1 db Médiabox távirányító

![](_page_7_Picture_6.jpeg)

1 db HDMI-kábel Megjegyzés: SCART-kábel műszaki kollégánktól külön kérhető, illetve saját beüzemelés esetén a szerelési készlet része

![](_page_7_Picture_8.jpeg)

1 db Elektromos hálózati adapter (AC 230/DC 12 V)

![](_page_7_Picture_10.jpeg)

1 db UTP-kábel

(ennek használatára

nincs szükség)

2 db AAA nem tölthető 1.5 V elem (távirányítóba helyezendő)

#### A médiabox bemutatása

A médiabox előlapja

![](_page_7_Figure_14.jpeg)

![](_page_7_Picture_15.jpeg)

![](_page_8_Picture_1.jpeg)

- Bekapcsolás és készenlétbe helyezés (Stand by) gomb: A nyomógomb segítségével elindíthatja vagy alvó állapotba helyezheti a médiaboxot. Alvó állapotban az LCD visszajelző az aktuális időt mutatja. Ha zavarja az LCD visszajelző fénye, kérjük, kapcsolja ki az eszközt. A készülék kikapcsolásához tartsa nyomva 10 mp-ig a nyomógombot. Megjegyzés: a kikapcsolt állapotból történő visszakapcsolás több időt vesz igénybe, mint az alvó állapotból történő felélesztés.
- Programválasztó gombok: A programválasztó gombok segítségével léptethet a szolgáltatási csomagjában elérhető műsorcsatornák között. A CH+ gombbal felfelé léptethet a csatornahelyek között, a CH- gombbal pedig lefelé.
- 3. Smartcard foglalat: A védőelőlap lehajtását követően a kártyafoglalati résbe helyezheti be a Smartcard chipkártyát. A kártyát chippel felfelé kell betolni úgy, hogy a kártya chippel ellátott vége a médiabox felé nézzen.
- 4. LCD-kijelző/állapotjelző: 4 karakterből álló LCD-kijelző jégfehér háttérvilágítással, amely a médiabox bekapcsolt állapotában az aktuális csatornahely számát, illetve az esetleges hibaazonosítókat jeleníti meg, alvó állapotban pedig az aktuális időt.
- Működést visszajelző LED-ek: A piros LED-fény a médiabox bekapcsolt/kikapcsolt állapotát, a zöld LED-fény a távirányító által küldött jel fogadását és feldolgozását jelzi vissza.

#### A médiabox hátlapja

![](_page_8_Figure_8.jpeg)

- 1. Elektromos hálózati csatlakozó (a mellékelt elektromos hálózati adapter csatlakoztatási lehetősége).
- S/PDIF<sup>1</sup> optikai csatlakozó Az S/PDIF optikai csatlakozó segítségével összekapcsolhatja digitális optikai hangeszközeit, illetve HiFi-berendezéseit a médiaboxszal.
- Az S/PDIF digitális audiókimenet, amely biztosítja két eszköz között a veszteségmentes, kiváló minőségű hangátvitelt.

![](_page_9_Picture_1.jpeg)

- 3. EURO-SCART<sup>2</sup> csatlakozó Az EURO-SCART-csatlakozó és -kábel segítségével csatlakoztathatja televíziójához a médiaboxot. Amennyiben televíziója HDMI-csatlakozási lehetőséggel is rendelkezik, azon esetben nem javasoljuk az EURO-SCART-kábel használatát. Az EURO-SCART-kábel HD-tartalmak jeltovábbítására nem alkalmazható, illetve gyengébb minőségű képi és hangi megjelenítést tesz lehetővé a televíziókészüléken.
- 4. HDMI-csatlakozó <sup>3</sup> A HDMI-csatlakozó és -kábel segítségével csatlakoztathatja televíziójához a Médiaboxot. Kérjük, amennyiben televíziója HDMI-csatlakozási lehetőséggel rendelkezik, azon esetben ne használjon EURO-SCART-kábelt. A HDMIkábel HD- és SD-tartalmak jeltovábbítására egyaránt alkalmazható. Használata jobb minőségű képi, illetve hangi megjelenítést tesz lehetővé.
- 5. Internetkábel (Ethernet LAN <sup>4</sup> RJ-45) csatlakozó. Ez a csatlakozó inaktív, nem szükséges használnia.
- 6. USB-csatlakozó<sup>5</sup> Az USB-csatlakozó és -kábel segítségével külső háttértároló eszközt csatlakoztathat a médiaboxhoz. A külső USB-s háttértárolón huzamosabb ideig eltárolhatja a médiaboxon keresztül – digitális műsorrögzítéssel (DVR) – felvett programokat.
- Jelkábel (RF) bemenet Az ANT-IN csatlakozó, illetve a beérkező rádiófrekvenciás jelkábel segítségével csatlakoztathatja a médiaboxot a digitális kábeltelevíziós szolgáltatáshoz.
- 8. LOOP OUT kimenet A LOOP OUT kimenet segítségével csatlakoztathatja VCR <sup>6</sup> vagy DVD-felvevő eszközét a médiaboxhoz.

- Az EURO-SCART-csatlakozó a médiabox digitális jelforrásait analóg jelforrássá alakítva továbbítja a tévékészülék felé.
- A HDMI-csatlakozó a digitális jelforrások által küldött digitális jelek tökéletes azaz teljességgel torzítás- és tömörítésmentes – átvitelére szolgál.
- Az Ethernet LAN a lokális számítógépek és digitális eszközök közötti jelek közvetítésére szolgáló platform.
- 5. Az USB egy univerzális csatolófelület, amely számítástechnikai eszközök csatlakoztatását teszi lehetővé.
- 6. A VCR analóg videók rögzítésére alkalmas eszköz (pl. videómagnó felvételfunkcióval).

![](_page_10_Picture_1.jpeg)

#### A médiabox távirányítója

Médiabox távirányító I. típus

![](_page_10_Figure_4.jpeg)

- 1. Némítás gomb
- 2. Bekapcsolás és készenlétbe helyezés (Stand by) gomb
- 3. Számgombok a csatornahely számának beírásához
- 4. TV / Médiabox választógomb (inaktív)
- 5. TV / Rádió választógomb
- 6. EXIT / Kilépés gomb
- 7. AUDIO gomb
- 8. MENU gomb
- 9. Felvett műsorok listázása gomb
- 10. Menürendszert irányító gombok
- 11. OK / Belépés gomb
- 12. Csatornaléptetés gombok (CH+ CH-)
- 13. Hangerőszabályzó gombok (Vol+ Vol-)
- 14. Visszatekerés gomb
- 15. Elindítás / Play gomb
- 16. Pillanatmegállítás / Pause gomb
- 17. Előretekerés gomb
- 18. Visszaugrás a felvételben gomb (inaktív)
- 19. Felvételrögzítés indítása gomb
- 20. Felvétel megállítása gomb
- 21. Előreugrás a felvételben gomb (inaktív)
- 22. TXT / Teletext menügombok
- 23. Felbontás és képarány választógomb (inaktív)
- 24. SUBS-T / Elérhető feliratok gomb
- 25. TXT / Teletext gomb
- 26. SLEEP / médiabox altatása gomb
- 27. RECALL / Előző csatorna gomb
- 28. EPG / Műsorújság gomb

![](_page_11_Picture_1.jpeg)

- Némítás gomb segítségével lenémíthatja a műsorok hangját, újbóli megnyomás esetén megszüntetheti a némítást.
- 2. Bekapcsolás és készenlétbe helyezés (Stand by) gomb segítségével elindíthatja vagy alvó állapotba helyezheti a médiaboxot. Alvó állapotban a LED visszajelző az aktuális időt mutatja. Ha zavarja a LED visszajelző fénye, kérjük, kapcsolja ki az eszközt. A készülék kikapcsolásához tartsa nyomva 10 mp-ig a nyomógombot. Megjegyzés: a kikapcsolt állapotból történő visszakapcsolás több időt vesz igénybe, mint az alvó állapotból történő felélesztés.
- 3. Számgombok a csatornahely számának beírásához segítségükkel konkrét csatornahelyre léphet a csatornahely számának beírásával.
- TV / Médiabox választógomb segítségével kiválaszthatja, hogy a távirányító a tévékészüléket vagy a médiaboxot vezérelje. (Ez a nyomógomb jelenleg inaktív)
- TV / Rádió választógomb segítségével kiválaszthatja, hogy a digitális programcsomagjában elérhető televízióadásokat vagy a digitális rádióadásokat jeleníti meg.
- 6. EXIT / Kilépés gomb megnyomásával egy szinttel visszaléphet a menüpontokban.
- AUDIO gomb megnyomásával az aktuális műsorhoz elérhető (idegen nyelvű és esemény alámondás) hangok közül választhat.
- 8. MENU gomb használatával megjelenítheti a főmenüt a képernyőn.
- Felvett műsorok listázása gomb megnyomásával kilistázhatja a digitális műsorrögzítővel rögzített felvételeket (kizárólag csatlakoztatott külső USB-s háttértároló esetén érhető el).
- 10. Menürendszert irányító gombok a fel, le, jobbra , balra nyilak segítségével adott iránynak megfelelően navigálhat a médiabox menürendszerében.
- 11. OK / Belépés gomb használatával megerősíti/nyugtázza a felhasználói felületen előzetesen kiválasztott műveleteket, illetve beléphet az egyes menüpontokba.
- 12. Csatornaléptetés gombok (CH+ CH-) segítségével felfelé, illetve lefelé léptethet a digitális programcsomagok csatornahelyei között.
- Hangerőszabályzó gombok (Vol+ Vol-) segítségével szabályozhatja az elérhető műsorok és alkalmazások hangerejét. A + gomb használatával növelheti a hangerőt, a – gombbal pedig csökkentheti azt. Használata során a képernyő jobb oldalán állapotvisszajelző jelenik meg.
- 14. Visszatekerés gomb segítségével visszatekerheti az aktuálisan nézett vagy lejátszás alatt álló műsort. (Digitális műsorrögzítő esetén kizárólag akkor érhető el ez a funkció, ha a médiaboxra külső USB-s háttértároló csatlakozik.)
- 15. Elindítás / Play gomb megnyomásával elindíthatja a megállított műsort. (Digitális műsorrögzítő esetén kizárólag akkor érhető el ez a funkció, ha a médiaboxra külső USB-s háttértároló csatlakozik.)
- 16. Pillanatmegállítás / Pause gomb segítségével megállíthatja az elindított műsort. (Digitális műsorrögzítő esetén kizárólag akkor érhető el ez a funkció, ha a médiaboxra külső USB-s háttértároló csatlakozik.)

![](_page_12_Picture_1.jpeg)

- 17. Előretekerés gomb segítségével előre tekerheti a megállított, illetve a lejátszás alatt álló műsort. (Digitális műsorrögzítő esetén kizárólag akkor érhető el ez a funkció, ha a médiaboxra külső USB-s háttértároló csatlakozik.)
- Visszaugrás a felvételben gomb megnyomásával visszaléphet a műsor lejátszása közben egy korábbi időpontra.
- Felvételrögzítés indítása gomb megnyomásával rögzítheti az aktuálisan nézett csatorna műsorát a csatlakoztatott külső USB-s háttértároló eszközre. (ha az csatlakoztatva van)
- 20. Felvétel megállítása gomb segítségével leállíthatja a felvett. (Digitális műsorrögzítő esetén kizárólag akkor érhető el ez a funkció, ha a médiaboxra külső USB-s háttértároló csatlakozik.)
- Előreugrás a felvételben gomb megnyomásával előreléphet a műsor lejátszása közben egy (a műsor ideje szempontjából) jövőbeni időpontra. (Ez a nyomógomb jelenleg inaktív)
- 22. TXT / Teletext színes menügombok használatával gyorsabban navigálhat a teletext menüjében.
- 23. Felbontás és képarány választógomb megnyomásával választhat a megjelenített kép felbontásai és képarányai között. (Ez a nyomógomb jelenleg inaktív)
- 24. SUBS-T / Elérhető feliratok gomb használatával engedélyezheti vagy letilthatja, illetve kiválaszthatja a műsorokhoz elérhető feliratokat (pl. nagyothalló feliratozás, idegen nyelvű feliratozás).
- 25. TXT / Teletext gomb megnyomásával elindíthatja a teletext funkciót.
- 26. **SLEEP / Médiabox altatása gomb** használatával előre időzítheti a médiabox kikapcsolását egy meghatározott időpontra (15-90 perc között).
- 27. RECALL / Előző csatorna gomb megnyomásával visszatérhet egy előzőleg nézett műsorcsatornára.
- 28. EPG / Műsorújság gomb segítségével elérheti az elektronikus műsorújságot.

A távirányítók a televíziókészülékek irányítására nem alkalmasak.

![](_page_13_Picture_1.jpeg)

#### Médiabox távirányító II. típus

![](_page_13_Picture_3.jpeg)

- 1. TV bekapcsoló gomb
- 2. Médiabox/TV választógomb
- 3. Bekapcsolás és készenlétbe helyezés (Stand by) gomb
- 4. Számgombok a csatornahely számának beírásához
- 5. GUIDE gomb
- 6. MENU gomb
- 7. ON DEMAND gomb (inaktív)
- 8. RÁDIÓ gomb
- 9. APPS gomb (inaktív)
- 10. DVR gomb
- 11. Page up gomb
- 12. Menürendszert irányító gombok
- 13. OK / Belépés gomb
- 14. Page down / AV gomb
- 15. Hangerőszabályzó gombok (Vol+, Vol-)
- 16. BACK (vissza) gomb
- 17. Csatornaléptetés gombok (CH+, CH-)
- 18. Némítás gomb
- 19. INFO gomb
- 20. Teletext gomb
- 21. Műsorvisszanéző gomb (inaktív)
- 22. Teletext színes menügombok
- 23. Visszatekerés gomb
- 24. Elindítás / Play gomb
- 25. Előretekerés gomb
- 26. REC gomb (felvételrögzítés indítása)
- 27. Pillanatmegállítás / Pause gomb
- 28. Felvétel megállítása gomb

![](_page_14_Picture_1.jpeg)

- 1. TV gomb segítségével kiválaszthatja, hogy a távirányító a tévékészüléket vezérelje.
- Médiabox / TV választógomb segítségével kiválaszthatja, hogy a távirányító a médiaboxot vagy a televíziókészüléket vezérelje.
- 3. Bekapcsolás és készenlétbe helyezés (Stand by) gomb segítségével elindíthatja vagy alvó állapotba helyezheti a médiaboxot. Alvó állapotban a LED visszajelző az aktuális időt mutatja. Ha zavarja a LED visszajelző fénye, kérjük, kapcsolja ki az eszközt. A készülék kikapcsolásához tartsa nyomva 10 mp-ig a nyomógombot. Megjegyzés: a kikapcsolt állapotból történő visszakapcsolás több időt vesz igénybe, mint az alvó állapotból történő felélesztés.
- Számgombok a csatornahely számának beírásához segítségükkel konkrét csatornahelyre léphet a csatornahely számának beírásával. Emellett kereséshez használhatja a gombokon feltüntetett karaktereket.
- 5. Guide gomb segítségével elérheti az elektronikus műsorújságot.
- Menu gomb használatával megjelenítheti a főmenüt a képernyőn (a menürendszerben történő navigáció alatt a Videotár és a Műsorvisszanéző műsorok lejátszása szünetel).
- 7. On Demand gomb Ez a gomb inaktív.
- Rádió gomb segítségével kiválaszthatja a digitális programcsomagjában szereplő rádióadásokat.
- 9. Apps gomb Ez a gomb inaktív.
- 10. **DVR gomb** megnyomásával kilistázhatja a digitális műsorrögzítő funkcióval rögzített felvételeket. (Kizárólag csatlakoztatott külső USB-s háttértároló esetén érhető el.)
- 11. Page up gomb segítségével (műsorújság menüpontban) a listákban egy szinttel feljebb léphet.
- 12. Menü navigáló gombok a fel, le, jobbra, balra nyilak segítségével adott iránynak megfelelően navigálhat a médiabox menürendszerében.
- 13. OK / Belépés gomb használatával megerősíti, nyugtázza a felhasználói felületen előzetesen kiválasztott műveleteket, illetve beléphet az egyes menüpontokba.
- Page down / AV gomb segítségével (műsorújság menüpontban) a listákban egy szinttel lejjebb léphet.
- 15. Hangerőszabályzó gombok (Vol+, Vol-) segítségével szabályozhatja az elérhető műsorok és alkalmazások hangerejét. A + gomb használatával növelheti a hangerőt, a - gombbal csökkentheti azt. Használata során a képernyő jobb oldalán állapotvisszajelző jelenik meg.
- 16. Back (vissza) gomb megnyomásával egy szinttel visszaléphet a menüpontokban.
- 17. Csatornaléptetés gombok (CH+, CH-) segítségével felfelé, illetve lefelé léptethet a digitális programcsomagok csatornahelyei között.
- Némítás gomb segítségével lenémíthatja a műsorok és alkalmazások hangját, újbóli megnyomás esetén megszüntetheti a némítást.
- 19. Info gomb segítségével az éppen lejátszás alatt álló műsor információi érhetők el.
- 20. Teletext gomb megnyomásával elindíthatja a teletext funkciót.

![](_page_15_Picture_1.jpeg)

- 21. Műsorvisszanéző gomb Ez a gomb inaktív.
- 22. Teletext színes menügombok használatukkal gyorsabban navigálhat a teletext menüjében.
- 23. Visszatekerés gomb segítségével visszatekerheti az aktuálisan nézett vagy lejátszás alatt álló műsort. (Digitális műsorrögzítő esetén kizárólag akkor érhető el ez a funkció, ha a médiaboxra külső USB-s háttértároló csatlakozik.)
- 24. Elindítás / Play gomb megnyomásával elindíthatja a megállított műsort. (Digitális műsorrögzítő esetén kizárólag akkor érhető el ez a funkció, ha a médiaboxra külső USB-s háttértároló csatlakozik.)
- 25. Előretekerés gomb segítségével előretekerheti a megállított, illetve lejátszás alatt álló Műsorvisszanéző és Videotár műsort. (Digitális műsorrögzítő esetén kizárólag akkor érhető el ez a funkció, ha a médiaboxra külső USB-s háttértároló csatlakozik.)
- 26. REC gomb (felvételrögzítés indítása) megnyomásával rögzítheti az aktuálisan nézett csatorna műsorát a csatlakoztatott külső USB-s háttértároló eszközre.
- Pillanatmegállítás / Pause gomb segítségével megállíthatja az elindított műsort. (Digitális műsorrögzítő esetén kizárólag akkor érhető el ez a funkció, ha a médiaboxra külső USB-s háttértároló csatlakozik.)
- 28. Felvétel megállítása gomb segítségével megállíthatja a felvett, illetve a Műsorvisszanéző és Videotár műsorokat. (Digitális műsorrögzítő esetén kizárólag akkor érhető el ez a funkció, ha a médiaboxra külső USB-s háttértároló csatlakozik.)

![](_page_15_Figure_10.jpeg)

#### A médiabox csatlakoztatása

![](_page_16_Picture_1.jpeg)

#### A Smartcard behelyezése a médiaboxba (A)

Felhívjuk figyelmét, hogy a Smartcard alapesetben a médiabox kártyafoglalatába helyezve (használatra készen) érkezik meg Önhöz. Amennyiben azt tapasztalja, hogy a kártya még nincs a helyén, kérjük, kövesse az alábbi utasításokat:

- · Hajtsa le a médiabox előlapján a Smartcard foglalat védőfedelét.
- A Smartcardot chippel felfelé kell behelyeznie úgy, hogy a kártya chippel ellátott vége a médiabox felé nézzen.
- Hajtsa vissza a védőfedelet. Amennyiben kattanó hangot hall, a fedél lezárása sikeresen megtörtént.

Amennyiben a telepítési csomag nem tartalmazta a Smartcardot, azon esetben kérjük, hívja telefonos ügyfélszolgálatunkat.

A továbbiakban a médiabox hátoldalán folytathatja a műveleteket.

#### A jelkábel csatlakoztatása a médiaboxhoz (B)

A rádiófrekvenciás jelkábelen a Digitális Kábeltv, valamint az internetszolgáltatási jelei érkeznek. A digitális jel önálló koax kábelen vagy fali aljzaton keresztül jut el a végberendezésekhez. Amennyiben Ön Wi-Fi Modemmel is rendelkezik, a beérkező jelkábelt el kell ágaztatnia egy jelelosztó segítségével (koax splitter). Az elosztásról bővebb információt talál a beüzemelési segédletünkben.

Csatlakoztassa a szabadon álló (nem Wi-Fi modembe dugott) rádiófrekvenciás jelkábel végét a médiabox ANT-IN csatlakozójába.

![](_page_16_Figure_12.jpeg)

#### HDMI- vagy SCART-kábel csatlakoztatása a médiaboxhoz (C)

Kérjük, csatlakoztassa a médiabox HDMI- vagy EURO-SCART-csatlakozójához a telepítőkészletben mellékelt HDMI- vagy SCART-kábelt. (Saját beüzemelés esetén az EURO-SCART-kábel egy különálló csomagolásban található a szerelési készletben.)

![](_page_17_Picture_1.jpeg)

Müszaki létesítés esetén az EURO-SCART-kábel kollégáinktól kérhető

![](_page_17_Picture_3.jpeg)

Kérjük, amennyiben televíziója HDMI-csatlakozási lehetőséggel rendelkezik, azon esetben ne használjon EURO-SCART-kábelt. A HDMI- kábel HD- és SD-tartalmak jeltovábbítására egyaránt alkalmazható. Használata jobb minőségű képi, illetve hangi megjelenítést tesz lehetővé.

![](_page_17_Picture_5.jpeg)

Amennyiben televíziókészüléke kizárólag SCART-csatlakozási lehetőséggel rendelkezik, kérjük, ezen esetben a médiabox HDMI-csatlakozójához ne csatlakoztasson HDMI-kábelt. Felhívjuk figyelmét, hogy az EURO-SCART-kábel HD-tartalmak jeltovábbítására nem alkalmazható.

![](_page_18_Picture_1.jpeg)

#### Az elektromos hálózati adapter csatlakoztatása a médiaboxhoz (D)

Ezen lépés megkezdése előtt kérjük, ellenőrizze az összes csatlakozó megfelelő és helyes illeszkedését. Kérjük, csatlakoztassa a hálózati adaptert (AC 12V) a médiabox 12V IN feliratú csatlakozójához, majd az elektromos fali aljzathoz (konnektorhoz).

![](_page_18_Picture_4.jpeg)

#### További lépések (E)

Helyezze a csomagban mellékelt AAA elemeket a médiabox távirányító elemfoglalatába. A foglalat a távirányító hátoldalán található.

![](_page_18_Picture_7.jpeg)

![](_page_19_Picture_1.jpeg)

#### A médiabox első indítása

- · Indítás előtt kérjük, ellenőrizze a csatlakozók megfelelő és helyes illeszkedését.
- Helyezze elektromos feszültség alá a médiaboxot. (Kérjük, ügyeljen az érintésvédelemre!)
- Nyomja meg a Bekapcsolás / készenlétbe helyezés gombot a médiaboxon vagy a médiabox távirányítón.
- Kapcsolja be tévékészülékét, majd válassza ki a megfelelő bemeneti forrást a televízió-távirányítója segítségével (pl. Source, AV vagy HDMI gombok).

![](_page_19_Picture_7.jpeg)

#### A médiabox első inicializálása

A médiabox első indításakor előfordulhat, hogy a médiabox egy új szoftververziót tölt le, majd frissíti magát. Ezen esetben a képernyőn fekete háttéren, fehér felirattal az alábbi szövegek jelennek meg:

- Loader version: számsor;
- Tuning; százalék;
- Downloading: százalék;
- Checking: százalék.

Kérjük, a frissítési folyamat során ne áramtalanítsa a készüléket. A frissítési folyamat megközelítőleg 5-20 percet vesz igénybe.

A következő lépésben válassza ki a Magyarország lehetőséget a távirányító fel vagy le nyomógombjai segítségével, majd nyomja meg az OK gombot.

![](_page_19_Picture_16.jpeg)

![](_page_20_Picture_1.jpeg)

Ezt követően a médiabox elkezdi a szükséges beállítások inicializálását, amely akár több percet is igénybe vehet.

![](_page_20_Picture_3.jpeg)

Ezt követően válassza ki a használandó nyelvet a médiabox távirányító fel vagy le nyomógombjai segítségével, majd nyomja meg az OK gombot. Amennyiben a MAGYAR lehetőséget választja, a médiabox menürendszere magyar nyelven jelenik meg a továbbiakban. A kiválasztott nyelvet a későbbiekben az ESZKÖZTÁR (TOOLBOX / MENU LANGUAGE) menüpontban lehet átállítani.

|   | NYELVEK                                 |                      |                       |                      |       |
|---|-----------------------------------------|----------------------|-----------------------|----------------------|-------|
|   | Kérjúk, válassza ki az Ön által preferá | iit nyeivet / Piease | select your preferred | anguage with your re | mote. |
|   |                                         |                      |                       |                      |       |
| _ |                                         |                      |                       |                      |       |
|   | MAGYAR                                  |                      |                       |                      |       |
|   | ANGOL / ENGLISH                         |                      |                       |                      |       |
|   |                                         |                      |                       |                      |       |
|   |                                         |                      |                       |                      |       |
|   |                                         |                      |                       |                      |       |
|   |                                         |                      |                       |                      |       |

A nyelvválasztást követően kérjük, olvassa végig a médiabox felhasználási feltételeit. A továbblépéshez navigáljon a távirányító fel, le nyomógombjai segítségével az ELFOGAD lehetőségre, majd nyomja meg az OK gombot.

![](_page_21_Picture_1.jpeg)

![](_page_21_Picture_2.jpeg)

A következő lépésben a médiabox távirányítója segítségével kérjük, adja meg hálózati aktiváló kódját (településazonosítóját). A hálózati azonosítókat tartalmazó listát elérheti a felhasználói kézikönyv mellékleteként, illetve a www.one.hu weboldalon.

Amennyiben az Ön településéhez tartozó azonosító nem áll rendelkezésére, kérjük, forduljon ügyfélszolgálatunkhoz a 1270-es telefonszámon. A hálózati aktiváló kód (településazonosító) öt számjegyből áll, amelyet a médiabox távirányító számgombjai segítségével adhat meg. Jóváhagyáshoz nyomja meg az OK gombot. Javításhoz válassza a SZERKESZT lehetőséget.

| RÉGIÓ KIVÁLASZTÁSA                                                                                                    |   |
|----------------------------------------------------------------------------------------------------|---|
| ите сак конкенто за челоторото на за маја на бога за така о бога те така о бога.<br>А на богат паскорто на матика до така в сректа на така кака кака на така на така<br>макисти на така кака на така на така са така кака на така на така на така на така<br>пото со то че са така кака на така са така на бога за така на бога на така на така на така<br>ООО |   |
| ELFOGAD<br>SZERKESZT                                                                                                    | _ |

A helyes kód megadása után elindul a csatornák automatikus keresése. A keresés néhány percet is igénybe vehet.

![](_page_22_Picture_1.jpeg)

A csatornakeresést követően kérjük, válasszon üzemmódot.

| GYORS                                                         | INDÍTÁS                                                                          | VAGY EC                                                                    | O ÜZEM                                                             | MÓD?                                          |                                                         |                                          |  |
|---------------------------------------------------------------|----------------------------------------------------------------------------------|----------------------------------------------------------------------------|--------------------------------------------------------------------|-----------------------------------------------|---------------------------------------------------------|------------------------------------------|--|
| Kérjúk, válass<br>követő 5 mp<br>Mediabox ált<br>hosszabb kée | sza a GYÓRS IND<br>en belül látni sze<br>alános energiafe<br>ig is el tarthat le | ITÁS opciór, aci<br>retné az élő tel<br>hasznákását, vg<br>z megkőzelítőle | ban az esetbe<br>evízióadást. A<br>ganakkor az i<br>g 1 percet ves | n, he a BEKAP<br>z ECO üzemmöd<br>z iginybe). | CSOLAS gombin<br>id aktiväläsäval o<br>sen a Mediabox o | negnyomását<br>sökkentheti a<br>rimátása |  |
| GYORS<br>ECO MÓ                                               | D (LASS                                                                          | BB INDU                                                                    | JLÁS)                                                              |                                               |                                                         |                                          |  |
|                                                               |                                                                                  |                                                                            |                                                                    |                                               |                                                         |                                          |  |
|                                                               |                                                                                  |                                                                            |                                                                    |                                               |                                                         |                                          |  |
|                                                               |                                                                                  |                                                                            |                                                                    |                                               |                                                         |                                          |  |
|                                                               |                                                                                  |                                                                            |                                                                    |                                               |                                                         |                                          |  |

Kérjük, válassza a GYORS INDÍTÁS opciót, ha a BEKAPCSOLÁS gomb megnyomását követő 5 mp-en belül látni szeretné az élő televízióadást. Az ECO üzemmód aktiválásával csökkentheti a médiabox általános energiafelhasználását, viszont ebben az üzemmódban a készülék indítása hosszabb ideig is eltarthat (megközelítőleg 1 percig). Az üzemmód kiválasztásához navigáljon a fel vagy le gombbal a kívánt lehetőségre, majd nyomja meg az OK gombot. Az indítási beállításokat bármikor módosíthatja az ESZKÖZTÁR menüpontban.

Előfordulhat, hogy a médiabox az üzemmódválasztást követően újraindul. Ez akár 1-3 percet is igénybe vehet, ezért kérjük, várjon türelemmel. A beállítások mentése közben az alábbi képernyők jelennek meg. Az inicializálási művelet befejezését követően automatikusan elindul az első csatornahelyen található műsor.

![](_page_22_Picture_6.jpeg)

![](_page_23_Picture_1.jpeg)

#### Külső USB-s tárolóeszköz csatlakoztatása és formázása

A médiabox digitális felvételrögzítés (DVR) funkciójának használatához külső USB-s háttértároló (merevlemez) csatlakoztatása szükséges. A funkció elérése médiabox esetében díjmentes. A külső háttértároló használata opcionális. A digitális felvételrögzítés funkció eléréséhez használhat saját külső USB-s tárolóeszközt.

#### Elvárt rendszererőforrás a külső USB-s háttértároló esetében:

- A külső USB-s háttértároló (merevlemez) tárterülete: min. 160GB, max. 500GB lehet.
- A külső USB-s háttértárolónak támogatnia kell az USB 2.0 vagy USB 3.0 szabványokat.
- Amennyiben a külső USB-s háttértároló tápellátása a médiabox USB-csatolójáról történik, az eszköz áramigénye nem haladhatja meg a 0,5 A-t. (Külső tápellátás használata esetén a felhasználónak gondoskodnia kell a médiaboxhoz csatlakoztatott külső USB-s háttértároló túlfeszültség védelméről.)
- Külső SSD (Solid-State Drive) tárolóeszköz és USB kulcs (Pendrive) használata nem támogatott. Alkalmazható eszköz az USB-vezérlővel ellátott (külső) merevlemez (Hard Disk Drive).
- A csatlakoztatott tárolóeszköz javasolt fájlrendszere: FAT vagy NTFS. A digitális műsorrögzítő szolgáltatás használatához a médiabox új fájlrendszert konfigurál a csatlakoztatott USB-s meghajtóra, amely a tárolón lévő adatok törlésével jár.
   Felhívjuk figyelmét, hogy a fájlrendszer konfigurálása közben esetlegesen fellépő komplikációk miatt sérülhet a csatlakoztatott meghajtó fájlrendszere, amely az eszköz használhatatlanságát eredményezheti. Ezért kérjük, csak egyéni felelősségére csatlakoztassa saját tárolóeszközét a médiaboxhoz, illetve hajtsa végre a konfigurációs műveletet.

FIGYELEM! Amennyiben nem a specifikációnak megfelelő háttértárolót csatlakoztat a médiaboxhoz, abban az esetben ez negatív hatással lehet az eszköz stabilitására, ami lassuláshoz, extrém esetben lefagyáshoz vezethet. Ha több médiaboxhoz is szeretné csatlakoztatni ugyanazt a külső USB-s háttértárolót, a háttértárolóra rögzített műsorok csak a felvételt kezdeményező médiaboxon tekinthetők meg. (A felvételek kilistázása azonban megtörténik.)

A médiabox a külső USB-s háttértároló első üzembe helyezésekor kéri az eszköz formázását. Amennyiben elfogadja a formázást, a háttértárolón rögzített adatok elvesznek.

Kérjük, a megfelelő szellőzés érdekében a külső USB-s háttértárolót ne helyezze közvetlenül a médiabox tetejére, alá, valamint a szellőzőnyílásai mellé.

A külső USB-s tárolóeszköz rezonálhat (zúgó hangot adhat ki).

A háttértároló eszközökön rögzített tartalmakért felelősséget nem vállalunk!

![](_page_24_Picture_1.jpeg)

#### A külső USB-s adattároló eszköz csatlakoztatása a médiaboxhoz

Csatlakoztassa a külső USB-s háttértároló eszközt az USB-kábellel a médiabox USB feliratú csatlakozójához.

![](_page_24_Picture_4.jpeg)

#### A külső USB-s tárolóeszköz formázása a médiaboxon

Felhívjuk figyelmét, hogy a formázási művelet végrehajtásával véglegesen töröl minden meglévő adatot a külső tárolóeszközről!

Amennyiben a FELVÉTELEK menüpontból vagy a médiabox távirányító felvétel (REC) gombjának megnyomását követően jutott el a LEMEZ FORMÁZÁSA lehetőséghez, abban az esetben kérjük, lépjen a médiabox távirányítójának segítségével az IGEN lehetőségre, majd nyomja meg az OK gombot.

![](_page_24_Figure_8.jpeg)

Ezt követően megjelenik a formázási varázsló. Kérjük várjon, amíg a formázás befejeződik. A formázás alatt kérjük, ne húzza ki a külső tárolóeszközt médiaboxból és ne áramtalanítsa az eszközöket.

![](_page_25_Picture_1.jpeg)

![](_page_25_Picture_2.jpeg)

A sikeres formázás után az állapotjelző 100%-os státuszt mutat. A művelet befejezéséhez nyomja meg az I. típusú távirányítón az EXIT, II. típusú távirányító esetén a BACK gombot. Ezt követően már kezdeményezhet felvételrögzítést a médiaboxon.

A külső tárolóeszköz formázása az ESZKÖZTÁR menüpontból:

- Nyomja meg médiabox távirányítóján a MENU gombot.
- A jobbra gomb használatával navigáljon az ESZKÖZTÁR menüpontra, majd a fel vagy le gombbal válassza ki a SPECIÁLIS BEÁLLÍTÁSOK lehetőséget, és nyomja meg az OK gombot.
- A SPECIÁLIS BEÁLLÍTÁSOK menüpontban lépjen a fel vagy le gomb segítségével a MÉDIABOX ponthoz, majd nyomja meg az OK gombot.
- A MÉDIABOX menüpontban lépjen a fel vagy le gomb segítségével a TÁROLÓ FORMÁZÁSA ponthoz, majd nyomja meg az OK gombot.
- A TÁROLÓ FORMÁZÁSA pontban a fel vagy le gomb alkalmazásával válassza az IGEN lehetőséget, majd nyomja meg az OK gombot.

Tipp: ha a külső tárolóeszköz megtelt, az ESZKÖZTÁR/SPECIÁLIS BEÁLLÍTÁSOK/MÉDIABOX pontban törölheti a már nem szükséges vagy részleges felvételeit.

![](_page_26_Picture_1.jpeg)

#### Csatornaváltás

Azonnali csatornaváltáshoz nyomja meg a médiabox távirányítóján a (csatornaválasztó) CH+ vagy CH- gombot. A médiabox ilyen esetben egyszerű csatornaválasztást tesz lehetővé. (A művelet során az általános csatornaváltási képernyő jelenik meg.)

Ha a (navigációs) fel vagy le gombot hosszabb ideig nyomva tartja, gyorsabb léptetést kezdeményezhet a digitális televízió, illetve rádió csatornahelyei között. (A művelet során a képernyő bal oldalán a csatornákhoz tartozó logók gyors ütemben fel vagy le mozognak. Ahol megállítja a logók futását, az a csatorna indul el az OK gomb megnyomását követően.)

Azonnali csatornaváltást a médiabox távirányító számgombjai segítségével is kezdeményezhet a csatornahely pontos megadásával. Ha véletlenül nem létező csatornaszámot ütött be, akkor a médiabox ezt jelzi, és kéri a helyes csatornaszám megadását. A nem elérhető vagy nem előfizetett csatornák helyén fekete képernyő látható.

#### A csatornaváltási képernyő felépítése

A képernyő felső részén (középen) az aktuálisan futó műsor neve olvasható. A képernyő jobb felső sarkában a pontos idő és dátum jelenik meg: ÓRA:PERC számmal kiírva; NAP betűvel kiírva (rövidített formátumban, pl.: HÉ - hétfő); NAP számmal kiírva; HÓNAP betűvel kiírva (rövidített formátumban, pl.: JAN – január).

A képernyő alsó részén helyezkedik el az éppen futó műsor információs sávja. Az információs sávon az alábbiak szerepelnek:

- · Az aktuálisan futó csatorna logója és a digitális csatornahely száma.
- A MOST futó műsor kezdeti és befejezési időpontja [ÓRA : PERC].
- A MOST futó műsor neve.
- · Az előre beállított felvételütemezés vagy az aktuális felvételrögzítés ikonjai.
- A korhatár-besorolás ikonja.

Az előző műsor adatait a balra, a soron következőt a jobbra gomb megnyomásával érheti el. Kilépést I. típusú távirányító esetén az EXIT, II. típusú távirányító esetén a BACK gomb megnyomásával kezdeményezhet, vagy a műsorinformációs sáv bizonyos idő elteltével önmagától is eltűnik (ez egyénileg is beállítható, lásd: ESZKÖZTÁR menüpont bemutatása).

Az információs sáv a következő lehetőségeket biztosítja:

- · Jövőbeli események listázása a csatornasávban (24 órás időintervallumban).
- · Zárolt csatorna/műsor közvetlen feloldása a csatornasávból.

#### A Főmenü általános felépítése

A főmenü a MENU gomb megnyomásával érhető el. A menüben a médiabox távirányítójának fel, le, jobbra, balra gombjai segítségével lehetséges navigálni. Az OK gombbal nyugtázhatja a műveleteket. A menüpontokban I. típusú távirányító esetén az EXIT, II. típusú távirányító esetén a BACK gomb megnyomásával léphet vissza egy szintet. A képernyő bal felső sarkában az éppen a képernyőn látható menüpont neve olvasható.

![](_page_27_Picture_1.jpeg)

Amennyiben további almenüpontokat nyit meg, azok nevei szintén ezen a részen jelennek meg. Ez a lehetőség segít Önnek eligazodni a menüstruktúrában.

A képernyő alsó részén helyezkednek el a főmenüben található menüpontok. A menüpontok között a médiabox távirányító jobbra, balra gombjaival navigálhat. A menüpontok csúszó hatású animációval mozognak jobbra, illetve balra. A menüpontok gombnyomásra helyzetet változtatnak. A kiválasztott "aktív" menüpont középre rendeződik. Egy-egy menüpont további almenüpontokat tartalmazhat, amelyek a kiválasztott "aktív" menüpont fölött jelennek meg. Az almenüpontok között a fel, le gombok segítségével navigálhat; nyugtázni (az almenüpontba belépni) az OK gomb megnyomásával lehetséges. A menüpontokban I. típusú távirányító esetén az EXIT, II. típusú távirányító esetén a BACK gomb megnyomásával léphet vissza egy szintet.

| Műsorújság        | Felvételek         | Eszköztár             | Keresés         |
|-------------------|--------------------|-----------------------|-----------------|
| Minden csatorna   | Felvételek listája | Személyre szabás      | Minden csatorna |
| Kedvenc csatornák | Felvételütemezés   | PIN-kód és szülői zár |                 |
| Rádiócsatornák    |                    | Speciális beállítások |                 |
| Most futó műsor   |                    | Ügyfélszolgálat       |                 |
| Műfajok           |                    | Médiabox információk  |                 |

#### A Főmenü menüpontjainak bemutatása

- Műsorújság a digitális kábeltelevízió-díjcsomagokban elérhető tartalmakról és műsorokról nyújt bővebb információt, kilistázza a kedvenc csatornákat, megjeleníti a digitális rádiócsatornákat, illetve műfajok szerint kategorizálja a különböző műsorszámokat.
- Felvételek csatlakoztatott külső USB-s háttértároló használata esetén tartalmazza az összes rögzített műsort és a beállított felvételütemezéseket.
- Eszköztár lehetővé teszi a médiabox egyedi testre szabását/beállítását, valamint egyéb technikai jellegű információkat tartalmaz az eszköz(ök)ről.
- Keresés kulcsszavak alapján keres az elérhető médiatartalmak között a Műsorújságban vagy a Videotárban.

#### A Műsorújság menüpont bemutatása

A műsorújság menüpont az alábbi almenüpontokat tartalmazza:

#### Minden csatorna (Műsorújság - Guide)

Ezt a menüpontot az I. típusú távirányító esetén az EPG gombbal, II. típusú távirányító esetén a GUIDE gomb megnyomásával azonnal elérheti.

A műsorújság a digitális kábeltelevízió-szolgáltatási csomagjában elérhető összes műsor

![](_page_28_Picture_1.jpeg)

listáját tartalmazza időrendi és csatorna sorrendben. Az idősávok között időben előre-, illetve visszafelé is navigálhat a médiabox távirányító jobbra vagy balra gombjaival. A fel, le gombok használatával az elérhető csatornák között léptethet/válthat.

A csatornahelyek és az idősávok metszetében található műsoroknál az OK gomb megnyomásával elérheti az adott programra vonatkozó információkat, valamint az egyéb funkciókat (kivéve az aktuálisan futó műsorok esetében, mert ott az OK gomb megnyomásával azonnal elérheti az élő műsort).

A műsorújság ikonjai:

- 🛑 Felvétel folyamatban
- ) Felvétel ütemezve
- 8 Az adott műsor korosztály-besorolása

#### Kedvenc csatornák

Ebben a menüpontban a kedvencnek választott csatornák listája található.

Ha eddig még nem választott kedvenc csatornát, kérjük, kövesse az alábbiakat:

Indítsa el a kedvencek közé menteni kívánt csatornát a csatornaválasztó CH+, CHgombok segítségével. A kiválasztott csatorna megjelenését követően nyomja meg kétszer az OK gombot. A menüben válassza ki a HOZZÁADÁS A KEDVENCEKHEZ lehetőséget.

A kedvenceknek jelölt csatornák eléréséhez lépjen be a MŰSORÚJSÁG menüpontba, majd válassza ki a KEDVENC CSATORNÁK pontot. A KEDVENC CSATORNÁK menüpontban csak azok a programok érhetők el, amelyeket korábban már kedvencnek jelölt. (A kedvenc csatornalista a kiválasztott műsorok számától függetlenül listázódik, vagyis a lista végén a kedvenc csatornák automatikusan ismétlődhetnek.)

#### Rádiócsatornák

A RÁDIÓCSATORNÁK menüpont a digitális kábeltelevízió-szolgáltatási csomagban elérhető összes rádiócsatorna és rádióműsor listáját tartalmazza, időrendi sorrendben. Az idősávok között időben előre- vagy visszafelé a médiabox távirányító jobbra, balra nyilai segítségével navigálhat. A fel, le nyilak megnyomásával az elérhető rádiócsatornák között léptethet/válthat. A rádiócsatornákra, valamint az idősávok metszetében található rádióműsorokra OK gombbal nyomva elérheti az adott rádióműsorra vonatkozó információkat vagy az egyéb funkciókat (kivéve az aktuálisan futó műsorok esetében, mert itt az OK gombra nyomva azonnal elérhető az élő műsor).

#### Most futó csatorna

A MOST FUTÓ CSATORNA menüpontban az aktuálisan (élőben) futó csatorna jövőbeni műsorkínálatát és a kapcsolódó programinformációkat érheti el. Az idősávok között időben előre- vagy visszafelé is navigálhat a médiabox távirányító le, fel nyilai segítségével.

![](_page_29_Picture_1.jpeg)

A jobbra, balra nyilak alkalmazásával a digitális kábeltelevízió-szolgáltatási csomagban elérhető csatornák között léptethet/válthat.

#### Műfajok

A MŰFAJOK menüpont segítségével előre meghatározott műfajok alapján, tematikusan listázhatja ki az aktuálisan vagy a jövőben futó műsorokat. A listában időrendi sorrendben található a különböző csatornák által kínált, a kiválasztott műfajnak megfelelő műsorjegyzék.

#### A Felvételek menüpont bemutatása

A FELVÉTELEK menüpontban található funkciók csak abban az esetben érhetők el, ha a médiaboxhoz külső háttértároló csatlakozik.

A menüpont az alábbi almenüpontokat tartalmazza:

#### Felvételek listája

Ezt a menüpontot az I. típusú távirányító RECORDED LIST gombjával, vagy a II. típusú távirányító DVR gombjával azonnal elérheti. A FELVÉTELEK LISTÁJA menüpont a műsorrögzítéssel korábban (külső tárolóeszközre) felvett műsorok listáját tartalmazza.

#### Felvételütemezés (felvételtervező)

A FELVÉTELÜTEMEZÉS menüpont segítségével előre beállíthatja/ütemezheti a jövőben rögzíteni kívánt műsorokat. A médiabox nem támogatja a sorozatfelvételt.

#### Az eszköztár menüpont bemutatása

Az ESZKÖZTÁR menüpontban elérhető funkciók lehetővé teszik a médiabox egyedi testreszabását és beállítását, valamint a menü számos egyéb technikai információt is tartalmaz.

#### Személyre szabás

A SZEMÉLYRE SZABÁS menüpontban testre szabhatja preferenciáinak leginkább megfelelő lehetőségeket, beállításokat:

- A KEDVENC CSATORNÁK pontban beállíthatja kedvenc csatornáit.
- Az INFO SÁV ELÉRHETŐSÉGE pontban beállíthatja, hogy a csatornaváltást követően a műsorinformációs sáv mennyi ideig legyen látható a képernyő alsó részén (2, 5, 10, 15 másodperc vagy MANUÁLIS). Válassza ki a megfelelő időtartamot a fel, le gombok használatával, majd nyomja meg az OK gombot. Kilépni vagy egy szintet visszalépni I. típusú távirányító esetén az EXIT, II. típusú távirányító esetén a BACK gomb megnyomásával lehet.
- A MENÜ NYELVE pontban beállíthatja, hogy milyen nyelven jelenjen meg a médiabox

![](_page_30_Picture_1.jpeg)

menürendszere (ANGOL, MAGYAR). Válassza ki a preferált nyelvet a fel, le gombok használatával, majd nyomja meg az OK gombot. Kilépni vagy egy szintet visszalépni I. típusú távirányító esetén az EXIT, II. típusú távirányító esetén a BACK gomb megnyomásával lehet.

- Az ALAPÉRTELMEZETT FELIRATOK pontban ki- és bekapcsolhatja, illetve módosíthatja, hogy a futó műsorok feliratai milyen nyelven jelenjenek meg. Válassza ki a megfelelő nyelvet a fel, le gombok használatával, majd nyomja meg az OK gombot. Felhívjuk figyelmét, hogy nem minden csatorna rendelkezik idegennyelvű hanggal, felirattal. Kilépni vagy egy szintet visszalépni I. típusú távirányító esetén az EXIT, II. típusú távirányító esetén a BACK gomb megnyomásával lehet.
- A NAGYOTHALLÓ FELIRATOZÁS pontban ki- és bekapcsolhatja a nagyothalló feliratozás lehetőségét.
- Az ALAPÉRTELMEZETT HANG pontban beállíthatja, hogy milyen nyelven szeretné hallgatni a médiaboxon futó műsorokat. Válassza ki a preferált nyelvet a fel, le gombok használatával, majd nyomja meg az OK gombot. Felhívjuk figyelmét, hogy nem minden csatorna rendelkezik idegennyelvű hanggal, felirattal. Kilépni vagy egy szintet visszalépni I. típusú távirányító esetén az EXIT, II. típusú távirányító esetén a BACK gomb megnyomásával lehet.
- Az ESEMÉNYEK HANGALÁMONDÁSA pontban ki- és bekapcsolhatja az események hangalámondásának funkcióját. Ezen kisegítő lehetőség célja, hogy a vak, illetve gyengén látó felhasználók is élvezhessék a közvetített műsorokat. A képernyőn zajló cselekményeket (a funkció bekapcsolása esetén) hangalámondás kíséri a szereplők általános párbeszédeit követően. Felhívjuk figyelmét, hogy nem minden műsorszám rendelkezik hangalámondással. Kérjük, hogy a funkció ki-, illetve bekapcsolásához válassza ki a preferált beállítást a fel, le gombok használatával, majd nyomja meg az OK gombot. Kilépni vagy egy szintet visszalépni I. típusú távirányító esetén az EXIT, II. típusú távirányító esetén a BACK gomb megnyomásával lehet.
- A KÉSZENLÉTI ÁLLAPOT pontban beállíthatja, hogy a médiabox GYORS INDÍTÁS üzemmóddal vagy ECO üzemmóddal induljon. Kérjük, válassza a fel, le gombokkal a GYORS INDÍTÁS opciót, ha a BEKAPCSOLÁS gomb megnyomását követően 5 mp-en belül látni szeretné az élő televízióadást. Az ECO üzemmód aktiválásával csökkentheti a médiabox általános energiafelhasználását, viszont ekkor a médiabox indítása megközelítőleg 1 percet vesz igénybe. Az üzemmód kiválasztása után nyomja meg az OK gombot. Kilépni vagy egy szintet visszalépni I. típusú távirányító esetén az EXIT, II. típusú távirányító esetén a BACK gomb megnyomásával lehet. A készenlétbe helyezés idejét a KÉSZENLÉTI IDŐ BEÁLLÍTÁSA pontban módosíthatja 30 és 240 perc közötti időintervallumban. Válassza ki a preferált beállítást a fel, le gombok segítségével, majd nyomja meg az OK gombot. Kilépni vagy egy szintet visszalépni I. típusú távirányító esetén az EXIT, II. típusú távirányítóval a BACK gomb megnyomásával lehet.
- A MŰSORÚJSÁG HÁTTERE pontban beállíthatja, hogy a műsorújság háttere áttetsző vagy egyszínű legyen. Kérjük, a fel, le gombok segítségével válassza ki a SZOLID lehetőséget, amennyiben nem szeretne áttetsző hátteret, vagy válassza az ÁTLÁTSZÓ lehetőséget, ha az átlátszó hátteret részesíti előnyben. A beállítás nyugtázásához nyomja meg az OK gombot. Kilépni vagy egy szintet visszalépni I. típusú távirányító esetén az EXIT, II. típusú

![](_page_31_Picture_1.jpeg)

távirányítóval a BACK gomb megnyomásával lehet.

 Az IDŐVONAL BEÁLLÍTÁSA pontban személyre szabhatja, hogy a műsorújságban elérhető műsorszámok idővonalának mérete hogyan változzon (hosszabb, illetve rövidebb legyen). Az idősáv megjelenítésének mérete az időhossz beállításától függően változik. Minél rövidebb időpontot állít be, annál nagyobbnak látja a műsorújságban a műsorinformációs sávot. Kérjük, válasszon a megadott időtávok közül, majd a beállítás nyugtázásához nyomja meg az OK gombot. Kilépni vagy egy szintet visszalépni I. típusú távirányító esetén az EXIT, II. típusú távirányítóval a BACK gomb megnyomásával lehet.

#### PIN-kód és szülői zár

A PIN-kód és szülői zár pontban a médiaboxon elérhető korhatáros csatornák megtekintésének korlátozását állíthatja be, illetve egyedi PIN-kóddal le is védheti azokat.

- PIN-KÓD BEÁLLÍTÁSA: Kérjük, lépjen be a PIN-kód menüpontba, majd billentyűzze be négy számjegyből álló PIN-kódját, majd válassza a JÓVÁHAGY lehetőséget. A PIN-kód alapesetben 0000. Ha javítani szeretné a beírt PIN-kódot, kérjük, válassza a SZERKESZT lehetőséget, és próbálja meg újból beírni a kódot. Amennyiben hibásan írta be, kérjük, próbálkozzon újra. Ha segítségre lenne szüksége, kérjük, hívja telefonos ügyfélszolgálatunkat a 1270-es számon.
- A KOROSZTÁLY-BESOROLÁS (Gyerekzár funkció) pontban beállíthatja a különböző műsorok korosztály-besorolás alapján történő blokkolását. Amennyiben azt szeretné, hogy a képernyőn megjelenő műsorok (gyermekei korának megfelelően) korlátozásra kerüljenek, kérjük, válassza ki a fel, le gombok használatával azt a korosztályt (3-18 év között), amely alatt nem engedélyezi a műsorok megtekintését. Ha a KI lehetőséget választja, a korlátozás kikapcsolásra kerül. A beállítás nyugtázásához nyomja meg az OK gombot. Kilépni vagy egy szintet visszalépni I. típusú távirányító esetén az EXIT, II. típusú távirányító esetén a BACK gomb megnyomásával lehet.
- A ZÁROLT CSATORNÁK BEÁLLÍTÁSA pontban megadhatja, hogy mely csatornák megjelenítését szeretné korlátozni általánosan. Ehhez a fel, le gombok használatával válassza ki egyesével a korlátozni kívánt csatornákat, majd az OK gomb megnyomásával külön-külön jelölje ki őket. A korlátozások beállítása után a kilépéshez nyomja meg I. típusú távirányító esetén az EXIT, II. típusú távirányító esetén a BACK gombot. Amennyiben az összes korlátozást törölné, kérjük, navigáljon a távirányító balra gombjával az ÖSSZES TÖRLÉSE pontra, majd nyomja meg az OK gombot a művelet jóváhagyásához.

#### Speciális beállítások

A SPECIÁLIS BEÁLLÍTÁSOK pontban testre szabhatja a médiabox képi és hangi megjelenítésére vonatkozó kritériumokat.

 A HDMI / SCART OPTIMALIZÁLÁSA pontban beállíthatja, hogy HDMI- vagy SCARTcsatlakozású televíziókészülékhez legyen optimalizálva a felbontás. Válassza a HDMI lehetőséget, ha Ön HD-képes televízióval rendelkezik és HDMI-kábellel csatlakoztatta a készüléket a médiaboxhoz. Amennyiben SCART-kábellel csatlakoztatta az eszközöket, kérjük, válassza a SCART lehetőséget. Nyugtázza a műveletet az OK

![](_page_32_Picture_1.jpeg)

gomb megnyomásával. A médiabox a kimeneti csatoló kiválasztását követően kérheti a rendszer újraindítását, ekkor kérjük, válassza az ÚJRAINDÍTÁS MOST lehetőséget, majd nyomja meg az OK gombot. A médiabox ezután újraindul, amely folyamat eltarthat néhány percig.

- A HDMI BEÁLLÍTÁSOK menüpont PREFERÁLT HD-FELBONTÁS pontjában beállíthatja a HD-adások felbontását. Javasoljuk az AUTOMATIKUS lehetőség kiválasztását, mivel a médiabox ezen beállítás alkalmazásával a televízió felbontási képességéhez kalibrálja a képfelbontást. Amennyiben más felbontásban szeretné megjeleníteni a műsorokat, kérjük, a fel, le gombok használatával jelölje ki a preferált értéket, majd nyomja meg az OK gombot a beállítás megtartásához.
- A 4:3-AS KÉPARÁNY pontban beállíthatja a 4:3-as képaránnyal rendelkező műsorok képernyőhöz igazítását. A műsorok képét nyújthatja (TELJES KÉPERNYŐS MÓD), nagyíthatja (NAGYÍTÁS), illetve széthúzhatja (LETTER BOX) a lehetőségeknek megfelelően. A választás jóváhagyásához kérjük, nyomja meg az OK gombot.
- A SZÍNKEZELÉS pontban beállíthatja a médiabox által közvetített kép színkezelését (RGB/YCbCr-4:4:4). Válassza az RGB színkezelést, amennyiben RGB színkezelésű televíziókészülékkel rendelkezik. Ha a tévékészüléke képes a YCbCr-4:4:4 színkezelésre, akkor válassza a YCbCr-4:4:4 módot. Az újabb típusú LED pixeles televíziók többsége képes a YCbCr-4:4:4-es megjelenítésre, amely színkezelési technológiával sokkal élesebb, elmosódás nélküli képet kapunk.
- A SCART menüpont KÉPARÁNY BEÁLLÍTÁS pontjában módosíthatja a médiabox képarányát (16:9 vagy 4:3). Válassza ki a preferált képarányt a fel, le gombok segítségével, majd nyugtázza a műveletet az OK gomb megnyomásával. A 4:3-AS KÉPARÁNY pontban beállíthatja a 4:3-as képaránnyal rendelkező műsorok képernyőhöz igazítását. A műsorok képét nyújthatja (TELJES KÉPERNYŐS MÓD), nagyíthatja (NAGYÍTÁS), illetve széthúzhatja (LETTER BOX) a lehetőségeknek megfelelően. A kiválasztás jóváhagyásához kérjük, nyomja meg az OK gombot. Az AUTOMATIKUS BEÁLLÍTÁS engedélyezésével a médiabox automatikusan a képernyőhöz igazítja a megjelenített műsort. Kérjük, a médiabox távirányító fel, le gombjaival jelölje ki a preferált beállítást, majd a nyugtázáshoz nyomja meg az OK gombot.
- A SZÍNKEZELÉS pontban beállíthatja a médiabox színkezelését (RGB+CVBS/CVBS).
  Válassza az RGB+CVBS színkezelési módot, amennyiben hagyományos RGB színkezelést alkalmazó SCART-csatlakozós televíziókészülékkel rendelkezik. Ha a tévékészüléke RCA-SCART átalakítóval vagy kábellel csatlakozik a médiaboxhoz, válassza a CVBS módot.
- A HANG pontban beállíthatja a HDMI-vagy S/PDIF optikai csatlakozón keresztül történő hangátvitel késleltetését (ms).
- A MÉDIABOX pontban kezdeményezheti a médiaboxhoz tartozó frissítések letöltését, illetve a gyári beállítások visszaállítását. A beállítások elvégzéséhez kérjük, adja meg négy számjegyből álló PIN-kódját, majd válassza a JÓVÁHAGY lehetőséget. A PIN-kód alapesetben 0000. Amennyiben javítani szeretné a beírt PIN-kódot, válassza a SZERKESZT lehetőséget, és próbálja meg újból beírni a kódot. Ha hibásan adta meg a kódot, kérjük, próbálkozzon újra. Amennyiben segítségre lenne szüksége, kérjük, hívja telefonos ügyfélszolgálatunkat a 1270-es számon.

![](_page_33_Picture_1.jpeg)

Kérjük, az újraindítás előtt győződjön meg róla, hogy a KOAX (RF) kábel megfelelően csatlakozik a médiaboxhoz. Amennyiben problémája adódna a frissítések letöltése során, kérjük, hívja telefonos ügyfélszolgálatunkat a 1270-es számon. A médiabox a központi karbantartások alkalmával önmagát is frissítheti, azonban javasoljuk, hogy a zavartalan használat és felhasználói élmény fenntartása érdekében, legalább negyedévente egyszer manuálisan is végezzen szoftverfrissítést az eszközön. A NEM lehetőség választásával megszakíthatja a frissítési, illetve a visszaállítási műveletet. A nyugtázáshoz minden esetben nyomja meg az OK gombot.

- Az ELŐFIZETÉSEK pontban bővebb információhoz juthat jelenlegi előfizetésének részleteiről. (A pontban az alap és a kiegészítő előfizetések adatai is megjelennek.)
- A MÉDIABOX INFORMÁCIÓK pontban bővebben tájékozódhat a médiabox technikai paramétereiről.

#### A keresés menüpont bemutatása

A KERESÉS funkcióval cím vagy egyéb kulcsszó alapján kereshet a Műsorújságban. A keresési képernyő megjelenése után adja meg a kulcsszót. A keresett műsor beírásához használja a képernyőn megjelenő csúszka beviteli mezőt. A DEL ikonnal azonnal javíthatja az elütött betűt vagy számot. A szöveg beírása közben megjelenik az automatikus találati lista, amelyből a le, majd az OK gombbal választhat.

A műsor/program adatlapján a LEJÁTSZÁS lehetőség kiválasztása és az OK gomb megnyomása után elindul a megtekinteni kívánt műsor. Az INFO lehetőséget választva, majd nyugtázva bővebb információkat olvashat az adott műsorról.

Megjegyzés: lineáris műsorok keresése esetén, ha a keresett műsor éppen adásban van (és az adott csatornára előfizetéssel rendelkezik), akkor a találati listából azonnal átválthat az élő műsor megtekintésére.

### 3. Elérhető funkciók bemutatása

![](_page_34_Picture_1.jpeg)

#### Digitális felvevő funkció (DVR)

Digitális műsorrögzítést csak abban az esetben kezdeményezhet, ha a médiaboxhoz külső USB-s háttértároló eszközt csatlakoztatott. A digitális felvevő funkcióval egy időben csak egy műsort tud rögzíteni, és a felvétel rögzítése közben a csatornaváltás nem lehetséges.

#### Azonnali műsorrögzítés (élő műsor esetében)

Amennyiben az aktuálisan futó műsort szeretné rögzíteni, nyomja meg az I. típusú médiabox távirányítóján a — FELVÉTEL, II. típusú távirányító esetén a REC gombot. Az alapbeállítás szerint a felvétel vége megegyezik az aktuális műsor tervezett végével, a kezdete pedig a felvételindítás pillanatával.

#### Ütemezett műsorrögzítés műsorújságból

Amennyiben más időpontban futó műsort szeretne rögzíteni, kérjük, tegye a következőket:

- Nyissa meg a Műsorújságot I. típusú távirányító esetén az EPG, II. típusú távirányító esetén a GUIDE gombbal.
- A rögzíteni kívánt műsor információs lapjának megnyitásához navigáljon a műsor nevére a jobbra , balra , fel , le gombok segítségével, majd nyomja meg az OK gombot.
- A műsorinformációs lapon navigáljon a FELVÉTEL lehetőségre, majd nyomja meg az OK gombot.

A felvételre ütemezett műsorokat 🔘 ikonnal jelöltük a műsorújságban.

A rögzített felvételeket a FŐMENÜ/FELVÉTELEK menüpontban listázhatja ki és érheti el a későbbiekben. Tipp: a médiabox I. típusú távirányító RECORDED LIST, vagy a II. típusú távirányító DVR gombjával a FELVÉTELEK LISTÁJA menüpont azonnal elérhető.

#### Műsorrögzítés felvételütemezés beállításával

Lásd a "Felvételek menüpont bemutatása/Felvételütemezés" fejezetben.

Megjegyzés: a médiabox nem támogatja a sorozatfelvételt.

#### Felvett műsor visszajátszása és most futó program megállítása

A médiabox lehetővé teszi a felvett műsorok visszajátszását, amennyiben a médiaboxhoz külső USB-s háttértároló csatlakozik, illetve ha azon már van rögzített műsor. A felvett műsorok listáját azonnal elérheti a médiabox I. típusú távirányítójának RECORDEDLIST, illetve a II. típusú távirányító DVR gombjának megnyomásával. Indításhoz navigáljon a LEJÁTSZÁS lehetőségre, majd nyomja meg az OK gombot.

Amennyiben egy korábban elkezdett műsor megtekintését szeretné folytatni, kérjük, válassza ki a LEJÁTSZÁS FOLYTATÁSA lehetőséget. Ha az elejétől szeretné ismételten megnézni a felvételt, akkor válassza az ÚJBÓLI MEGTEKINTÉS pontot, és a felvétel újraindul.

A felvétel megtekintése során számos kiegészítő funkció érhető el, mint például: a felvétel megállítása, visszatekerése vagy előretekerése.

A felvétellejátszás megállításához nyomja meg a [ II ] Pause gombot.

Lejátszás közben a felvételeket előretekerheti a [>>] gomb, illetve visszatekerheti a [<<]

# 3. Elérhető funkciók bemutatása

![](_page_35_Picture_1.jpeg)

gomb megnyomásával. A felvétel tekerése előtt kérjük, mindig nyomja meg a [II] Pause gombot. Ha a tekerés közben ismét megnyomja a [<<] vagy a [>>] gombot, a tekerés gyorsabb lesz. A tekerést leállíthatja a Play gomb megnyomásával. A tartalomban nagyobb időbeni ugrások végezhetők el a jobbra és a balra gombok segítségével.

Az élő adást is megállíthatja, ha megnyomja a [ II ] Pause gombot. A műsor megtekintését a [>] Play gomb megnyomása után folytathatja.

#### Szülői zár funkció

A szülői zár funkció PIN-kódos zárolásával megakadályozhatja az egyes csatornák, illetve a korhatáros műsorok elérését. A Szülői zár funkció beállításairól az "Eszköztár menüpont bemutatása/PIN-kód és szülői zár" pontban olvashat bővebben.

FIGYELEM! A korhatáros műsorok PIN-kódos védelme csak akkor aktív, ha a műsor alatt a korhatárjelzést a műsorszolgáltató sugározza. Ha bárkinek átadja a PIN-kódját, akkor az a korhatárral jelzett műsorokat is nézheti. Amennyiben beállítja a PIN-kódos védelmet, javasoljuk, hogy változtassa meg az alapértelmezett "0000" számsort egy szabadon választott 4 számjegyből álló új PIN-kódra.

#### Digitális rádiók

Digitális kábeltelevízió-előfizetői csomagja számos digitális rádióállomás elérését teszi lehetővé, amelyeket a tévékészülékén vagy a médiaboxhoz csatlakoztatott HiFiberendezésén keresztül hallgathat. Az I. típusú távirányító esetén a TV/RADIO gomb, II. típusú távirányító esetén a Radio gomb megnyomásával gyorsan elérheti a hallgatható rádióállomásokat, melyek között a CH+, CH- gombok segítségével egyszerűen válthat, valamint a rádióadókat is felveheti a kedvencek közé a KEDVENC CSATORNÁK menüpontban.

#### HDTV (Nagyfelbontású tévéadás)

A HDTV-adások előnye, hogy nagyobb felbontású képet és magasabb minőségű hangzást biztosítanak a hagyományos tévéadásokkal szemben. A műsorok 720p (1280×720 képpont) vagy 1080i (1920×1080 képpont) soros felbontásban jeleníthetők meg a tévéképernyőn. A HD-műsorok eléréséhez HD-csomag előfizetésre és egy HDTV-adások vételére alkalmas (HDMI-bemenettel rendelkező) tévékészülékre lesz szüksége.

A HD-csatornák felbontásának beállításait a FŐMENÜ/ESZKÖZTÁR/SPECIÁLIS BEÁLLÍTÁSOK/ HDMI/PREFERÁLT HD-FELBONTÁS pontban módosíthatja.

#### Teletext

A teletext eléréséhez használja I. típusú távirányító esetén a TEXT, II. típusú távirányító esetén a TXT gombot. A teletext menüjében a távirányító számgombjaival adhatja meg a navigációhoz szükséges számokat (három számjegy). A teletext gyorsgombokkal (piros, zöld, sárga, kék színű gombok) gyorsléptetést kezdeményezhet. Kilépni I. típusú távirányító esetén az EXIT, II. típusú távirányító esetén a BACK gomb megnyomásával lehet.

![](_page_36_Picture_1.jpeg)

#### A tévékészülékemen nincs SCART-csatlakozó. Hogyan tudom csatlakoztatni a médiaboxot?

Ha a tévékészülékének nincs SCART-csatlakozója, akkor Önnek SCART-átalakítóra lesz szüksége, amelyet szórakoztatóelektronikai áruházakban szerezhet be, és ezen keresztül már csatlakoztathatja SCART-kábelen keresztül a médiaboxot a tévékészülékkel.

#### A tévékészülékemen nincs HDMI-csatlakozó. Hogyan tudom csatlakoztatni a médiaboxot?

Ha a tévékészülékének nincs HDMI-csatlakozója, akkor SCART-csatlakozóra lesz szüksége, amelyet szórakoztatóelektronikai áruházakban vagy a One ügyfélszolgálatán szerezhet be, és ezen keresztül már csatlakoztathatja a médiaboxot a tévékészülékkel.

#### A médiabox telepítése után milyen adások lesznek elérhetőek?

Azokon a tévékészülékeken, amelyekhez médiabox csatlakozik, elérhetőek lesznek a digitális szolgáltatási csomagban megrendelt televízió- és rádióadások.

#### Lehetséges több tévékészülék csatlakoztatása a médiaboxhoz?

Nem, ez nem lehetséges, mert egy beltéri egység csak egy tévékészülékhez biztosítja a digitális jeltovábbítást. Tehát, ha több tévékészüléken szeretné élvezni a digitális adás előnyeit, akkor ahhoz több beltéri egységre lesz szüksége.

#### Hogyan kell üzembe helyeznem a médiaboxot?

A készülékek csatlakoztatásához kérjük, kövesse a "médiabox csatlakoztatása" pontban leírtakat, majd a bekapcsolás után a beltéri egység automatikusan elvégzi az első installálást és aktiválást.

#### Telepítés közben a képernyőn az aktiváló (település) kód beállítást látom. Mit tegyek?

Az üzenet megjelenésekor be kell ütnie a távirányító számgombjaival annak a településnek a háromjegyű kódját, ahol a beltéri egység installálva van. Az elérhető aktiváló (település) kódokat megtalálja a 2. sz. mellékletben vagy a készülékhez mellékelt útmutatók valamelyikében.

#### A médiabox telepítésekor rossz aktiváló kódot adtam meg. Mit tegyek?

Újra kell kezdenie a telepítést a "Gyári beállítások visszaállítása" menüpont kiválasztásával.

#### A következő üzenet jelent meg: "Az Ön Smart-kártyája nincs érvényesítve." Mit tegyek?

Kérjük, várjon 5 percet, és ha az üzenet utána sem tűnik el, akkor hajtsa végre az alábbi műveleteket:

- Húzza ki a konnektorból kétszer egymás után, és dugja vissza a médiaboxot.
- · Várjon, amíg a médiabox újraindul.

![](_page_37_Picture_1.jpeg)

- Ha ez a művelet nem járt eredménnyel, akkor vegye ki a Smart-kártyát a médiaboxból, és egy puha (nem műszálas) ruhával törölje át annak chippel ellátott felületét, majd helyezze vissza a kártyát a beltéri egységbe.
- Ha az üzenet továbbra is megjelenik: "Az Ön Smart-kártyája nincs érvényesítve", ezen esetben kérjük, hívja telefonos ügyfélszolgálatunkat a 1270-es számon.

#### Befejeztem a médiabox üzembe helyezését, de a képminőség nagyon gyenge. Mit tegyek?

Amennyiben a képernyőn csíkokat, szellemképet, zajt, foltokat lát, vagy a kép halvány, illetve fekete-fehér, akkor ellenőrizze a médiabox csatlakozásait és a tévékészülék beállításait. Ha folyamatosan sötét vagy kockásodó kép jelenik meg, akkor elképzelhető, hogy a médiaboxhoz eljutó jel minősége gyenge a közbeiktatott elosztók miatt, vagy a hálózatban van hiba.

#### Nem működik a médiabox távirányítóm. Mit tegyek?

Ha a médiabox távirányító nem működik megfelelően, kérjük, cserélje ki az elemeket, valamint ellenőrizze, hogy a távirányító és a médiabox között nincs semmilyen tárgy, amely akadályozhatja a jeltovábbítást. Amennyiben továbbra sem működik megfelelően a távirányító, kérjük, hívja a One telefonos ügyfélszolgálatunkat a 1270-es számon.

### A tévéképernyő erősen kockásodik vagy a "Nincs jel" felirat jelenik meg rajta. Mit tegyek ilyen esetben?

Amennyiben a műsorszolgáltató túl zajos képet biztosít, vagy a digitális adatfolyam minősége nem megfelelő, ez a képernyőn kockásodás formájában jelenik meg (szétesnek a képkockák). Ha folyamatosan kockásodik a képernyő vagy a "Nincs jel" felirat jelenik meg, akkor kérjük, ellenőrizze a csatlakozásokat a beltéri egység és a koax csatlakozóaljzat között. Fontos, hogy azokat a kábeleket használja a csatlakoztatásokhoz, amelyeket a One biztosított tartozékként a médiaboxhoz, vagy ha egyéb kábeleket csatlakoztatott, akkor azok megfeleljenek a C12-es szabványnak, és iktassa ki a saját beszerzésű erősítőket, illetve jelelosztókat. Kérjük, hívja telefonos ügyfélszolgálatunkat a 1270-es számon, ha továbbra is a "Nincs jel" hibaüzenetet látja a képernyőn, vagy a kép erősen kockásodik.

#### A médiabox lefagyott, nem reagál semmire. Mit tegyek?

Az egyik oka annak, ha a médiabox lefagyott, hogy éppen új információk letöltését végzi. Ebben az esetben a "Kérjük, várjon" szöveg jelenik meg a képernyőn. Amint befejeződtek a letöltések, a szöveg eltűnik a képernyőről, és újra használhatja a digitális kábeltvszolgáltatásait. Ha továbbra sem reagál a készülék, vagy nem jelenik meg a képernyőn semmilyen felirat, akkor áramtalanítsa a médiaboxot, majd néhány másodperc elteltével dugja vissza a fali csatlakozóaljzatba. Amennyiben továbbra sem működik megfelelően a médiabox, kérjük, hívja a One Ügyfélszolgálatot a 1270-es számon.

![](_page_38_Picture_1.jpeg)

#### Nagyon melegszik a médiabox. Mit tegyek ilyen esetben?

A médiabox alapvető tulajdonsága a melegedés, ezért kérjük, jól szellőző helyen helyezze üzembe, valamint ne tegye közvetlenül fűtőtest, illetve más elektronikai eszközre.

#### Lassú a csatornaváltás. Mit tegyek?

A csatornaváltás a digitális kábeltévéknél nagyságrendileg 1 másodperccel hosszabb időt vesz igénybe, mint a televíziókészülékek esetében.

#### Elvesztettem vagy elfelejtettem a PIN-kódomat.

Az alapbeállítás a PIN-kód esetében: 0000, amit módjában áll megváltoztatni. Amennyiben elveszíti vagy elfelejti a PIN-kódját, akkor lehetősége van az eredeti PIN-kód visszaállítására.

#### Készenléti állapotban kell hagynom a médiaboxot, ha nem nézem a tévét?

lgen, mert a hálózaton keresztül rendszeresen frissül a médiabox szoftvere, és a letöltött módosítások sikeres telepítéséhez a berendezésnek készenléti állapotban kell lennie.

#### Minden esetben csatlakoztatnom kell a külső USB-s tárolót a médiaboxhoz?

Nem, de amennyiben műsorrögzítést szeretne kezdeményezni, azon esetben javasolt a külső USB-s tárolóeszköz csatlakoztatása.

#### "A háttértároló megtelt" üzenet jelenik meg a képernyőn. Mi a teendő ilyen esetben?

Esetenként a médiabox kérheti, hogy szabadítson fel plusz helyet a háttértárolón. Ilyenkor kövesse a médiabox utasításait, és töröljön néhány régebbi felvételt.

#### A médiabox a háttértároló formázását kéri. Mi a teendő ilyen esetben?

Új eszköz csatlakoztatása esetén a médiabox kérheti a külső tároló formázását. Amennyiben elfogadja a formázást, azon esetben a háttértárolón rögzített műsorszámok és adatok elvesznek.

#### Visszatekinthetem más médiaboxszal a külső USB-s tárolóeszközre rögzített műsorokat?

Nem. A felvett műsorokat csak azon az eszközön nézheti vissza, ahol a felvételrögzítést kezdeményezte.

### A gyermekeim a távollétemben szerettek volna megnézni egy filmet, de nem tudták, mert a program PIN-kódot kért. Hogyan fordulhat ez elő?

Kérjük, ellenőrizze a "Szülői zár" beállításait a "PIN-kód beállítások" menüpontban, mert a korhatárvédelem élesítésével a készülék automatikusan kéri a PIN-kódot minden olyan műsor esetében, amely korhatárhoz kötött (amennyiben az adott csatorna

![](_page_39_Picture_1.jpeg)

szolgáltatója biztosítja a korhatár alapján történő szűrést). A funkciót kiiktathatja a szülői zár kikapcsolásával, de ebben az esetben minden csatorna valamennyi programjához hozzáférnek majd a gyermekek, korhatártól függetlenül.

### Egy általam előfizetett csatornára szeretnék kapcsolni, de nincs kép, viszont a többi csatorna rendben megjelenik.

Előfordulhat, hogy a csatorna szolgáltatója és a hálózatunk között adattovábbítási zavar lép fel (pl. interferencia), és ez lehetetlenné teszi egyes adók vételét.

#### A médiaboxszal néhány hónappal ezelőtt rögzített műsort most szerettem volna visszanézni, de a képernyőn azt az üzenetet látom, hogy: "Ez a program egy olyan csatornáról lett rögzítve, amelynek Ön nem előfizetője többé. A műsor megtekintéséhez fizessen elő újra a csatornára, vagy törölje a műsort a merevlemezről". Mit tehetek?

Ahhoz, hogy egy korábban rögzített programot megtekinthessen, érvényes előfizetéssel kell rendelkeznie arra a csatornára, amelyről a műsort felvette. Ha az előfizetése lejárt, akkor a továbbiakban az adott csatornáról felvett műsorokat nem tudja lejátszani. Ahhoz, hogy a rögzített programok újra elérhetővé váljanak, ugyan azokra az előfizetésekre lesz szüksége, amelyekkel akkor rendelkezett, amikor a műsorokat rögzítette.

### Mit jelent a "P" és "R" jelzés a médiabox LED visszajelző paneljén a csatornahelyek száma előtt?

A "P" betű a lineáris csatornákat, az "R" a rádiócsatornákat jelöli.

### Technikai információk

![](_page_40_Picture_1.jpeg)

#### KAON KCF-SA900PCO

| Tuner adatok | Tuner 1 DVB-C Tuner QAM 16, 32, 64, 128, 256<br>Bemeneti csatlakozó 1 x IEC60169-2 |
|--------------|------------------------------------------------------------------------------------|
|              | Bemeneti FR tartomány 105 – 862 MHz 75Ω<br>Érzékenység -10 dBmV +12 dBmV           |

#### Dekódolás

| Video profil    | MPEG-2 MP@ML - 1080p60 AVC@L4.2, dual HD; AVC@L4.1 és<br>MVC SHP@L4.1 VS; MPEG-4 H.264/AVC HP@L4.1 |
|-----------------|----------------------------------------------------------------------------------------------------|
| TS              | MPEG-2 ISO/IEC 13818                                                                               |
| Képarány        | 4:3, 16:9 (Letter box)                                                                             |
| Felbontás       | 1080i, 720p, 480p/576p, 480i/576i                                                                  |
| Audio dekódolás | MPEG-1 layers 2, 3, AAC, DD, Dolby Digital AC3 Downmix<br>MPEG-4 Audio High Efficiency (HE) AAC    |
| Audio profilok  | mono / jobb / bal / sztereó; S/PDIF                                                                |

#### Csatlakozók

| HDMI   | 1 db (HDMI1.4)             |
|--------|----------------------------|
| S/PDIF | 1 db (optikai)             |
| USB    | 1 db (USB 2.0 HOST)        |
| SCART  | 1 db (CVBS, RBG, AUDIO LR) |

### Technikai információk

![](_page_41_Picture_1.jpeg)

#### Rendszererőforrás

| Processzor    | ST40-300 (32bit 650Mhz superscalar RISC CPU), STi7111 |
|---------------|-------------------------------------------------------|
| Flash memória | 8 MB (NOR)                                            |
| NAND          | 256 MB                                                |
| SRAM          | 256 MB DDR3                                           |
| EEPROM        | 2 КВ                                                  |

#### Tápellátás

| Bemeneti feszültség   | AC 100–240 V, 50/60 Hz |
|-----------------------|------------------------|
| Tápellátás            | 12 V; 2 A              |
| Fogyasztás            | max. 18 W              |
| Készenléti fogyasztás | ۱W                     |

#### Kijelzők

| Kijelző         | 4 karakterből álló háttérvilágítással rendelkező LCD-kijelző |
|-----------------|--------------------------------------------------------------|
| LED visszajelző | 2 db állapotjelző LED (zöld, piros)                          |

#### Egyéb jellemzők

| Méretek              | 190 (mm) x 30 (mm) x 148 (mm) |
|----------------------|-------------------------------|
| Nettó súly           | 1,4 kg                        |
| Működési hőmérséklet | 0 °C ~+40 °C                  |

### 1. sz. melléklet

![](_page_42_Picture_1.jpeg)

| <b>EU-Dec</b>              | elaration of Conformity                                                                                              |
|----------------------------|----------------------------------------------------------------------------------------------------|
|                            | We, Manufacturer/Importer<br>(full address)                                                                          |
|                            | KAONMEDIA Co., Ltd.                                                                                                  |
| KAONMEDIA Buil             | ding, 513-4 Yatap-Dong, Bundang-Gu, Sungnam-City<br>Kyonggi-Do, 463-839 Korea                                        |
| De<br>(descriptio          | clare under our own responsibility that the product<br>on of the apparatus, system, installation to which it refers) |
|                            | Digital Cable Receiver                                                                                               |
|                            | Model No.: KCF-SA900PCO                                                                                              |
| with the r                 | To which this declaration refers conforms<br>elevant standards or other standardizing documents                      |
| EMC:                       | EN 55013:2001/A2:2006                                                                                                |
|                            | EN 55020 :2007/A11 :2011                                                                                             |
|                            | EN 61000-3-2:2006/A2:2009                                                                                            |
| F . P                      | EN 61000-3-3:2008                                                                                                    |
| Eur:                       | EC Regulation 12/5/2008, Addendum 801/2013<br>EN 62301:2005                                                          |
|                            | According to the regulations in                                                                                      |
|                            | Directive 2004/108/EC (EMC).                                                                                         |
|                            | Directive 2009/125/EC (EuP).                                                                                         |
|                            | Manufacturer / Importer                                                                                              |
|                            | <i>,</i>                                                                                                    |
|                            | 5. 16.                                                                                                    |
|                            | Signature:                                                                                                    |
| I                          | Date: 28th Augrost Name: H.C. Kim                                                                                    |
| ested by                   |                                                                                                    |
|                            | Date: August 28, 2013                                                                                                |
| Accredited test lab by NVL | AP Ref. No.: LR500121308AE (EuP)                                                                                     |
| NVLAP LAB Code .: 20072    | 3-0 Autorized Signature                                                                                              |

A kézirat lezárva: 2024. december 12. A nyomdai hibákért felelősséget nem vállalunk. Termékünk folyamatos fejlesztése miatt a változtatás jogát fenntartjuk. Manufactured under license from Dolby Laboratories.

www.one.hu

HU.3560000000070.NA\_20210212

![](_page_43_Picture_3.jpeg)